## !Перед настройкой подключения необходимо настроить электронную подпись.

## Инструкция по настройке программного комплекса «Бюджет-Смарт»

1. Запустить программу «Бюджет-Смарт», кликнув 2-м щелчком мыши по ярлыку

| ) Бюд | жет-СМАРТ 19.2.36.1270 | ?          | ×   |
|-------|------------------------|------------|-----|
| 6     |                        | Бкейсис    | TEM |
| 2     | <b>О РОДЖЕТ</b>        |            |     |
|       |                        | 1.5        |     |
|       | Профиль                | •          |     |
|       | Профиль<br>user        | •  <br>  • |     |

3. Нажать кнопку «Параметры» 🤐;

| G D                        | оджет             |                      |            |   |
|----------------------------|-------------------|----------------------|------------|---|
| Регистрация                | Профиль:          |                      | •          | × |
| 4                          | Имя пользователя: | v                    |            | × |
| Соединение                 | Пароль:           |                      |            |   |
| Обновление                 | СУБД:             | Microsoft SQL Server |            | • |
| 🔊<br>Знешний вид           | Сервер:           | master\s5            |            | - |
| С <b>о</b><br>ополнительно | База данных:      | bks2019              |            | • |
|                            |                   |                      |            |   |
|                            |                   |                      | Активация. |   |

На вкладке «Регистрация» должно быть установлено:

- В поле «Пользователь» и «Пароль» используются логин с паролем, выданный Минфином Свердловской Области.
- Сервер «master\s5»
- В поле «База данных» значение bks2021.

| 💽 Бюджет-СМА     | APT 19.2.36.1270   | ? ×                                                                  |
|------------------|--------------------|----------------------------------------------------------------------|
| б                | <b>ОДЖЕТ</b> СМАРТ | Бакейсистемс                                                         |
| С<br>Регистрация | Сервер приложений: | Да                                                                   |
| 4                | Сервер:            | https://smart.mfural.ru:443/smart/service.asmx                       |
| Соединение       | Таймаут:           | 600 🗘 секунд<br>Использовать сервис авторизации                      |
|                  | Сертификат:        | Островский Вадим Орестович                                           |
| Внешний вид      | Кэш:               | Очистить 42,2 МБ                                                     |
| Дополнительно    | 🗌 Прокси-сервер —  | Работать в автономном режиме Использовать системные настройки прокси |
|                  | Сервер:            | 0                                                                    |
|                  | Имя:               |                                                                      |
|                  | Пароль:            |                                                                      |
|                  |                    |                                                                      |
|                  |                    | Войти Отмена                                                         |

В поле сертификат щелкнуть по значку и выбрать сертификат.

- 2) На вкладке «Соединение» должно быть установлено:
- опция «Использовать сервер приложений» да;
- В поле «Сервер» значение <u>https://smart.mfural.ru:443/smart/service.asmx</u>

| бюджет-СМА       | PT 19.2.36.1270               |                |                         | ? ×                 |
|------------------|-------------------------------|----------------|-------------------------|---------------------|
| БК               | <b>ОДЖЕТ</b> <sup>смарт</sup> |                |                         | 🖾 кейсистемс        |
| С<br>Регистрация | Источник обновления:          | Веб-сервис     |                         |                     |
| 4                | Сервер:                       | https://smart. | ipdateservice.ashx      |                     |
| Соединение       | Таймаут:                      | 60 🗘           | секунд                  |                     |
| Обновление       | 🖌 Автоматически про           | верять наличі  | 1е обновлений на сервер | 0e                  |
| •                |                               | Перед запус    | ком программы           |                     |
| Внешний вид      | _                             | 🗹 Уведомля     | ть пользователя перед з | агрузкой обновлений |
| L <u>o</u>       | Запустить обновление от имени |                |                         |                     |
| Дополнительно    | Имя:                          |                |                         |                     |
|                  | Пароль:                       |                |                         |                     |
|                  |                               |                |                         |                     |
|                  |                               |                |                         | 05                  |
|                  | Версия: 19.2.36.1270          |                | Архив версии            | Обновить            |
|                  |                               |                | Войти                   | Отмена              |

- 3) На вкладке «Обновление» должно быть установлено:

- В поле «Сервер обновлений» значение - <u>https://smart.mfural.ru/updateservice</u>